## 1. Summary

This document, besides exercises, contains details about the setup of the required software and the code artefacts for Manipulating Models and Metamodels using a Model-Driven Approach using EMF and Eclipse Framework in the Eclipse IDE as well as dealing with Sirius Visual Editors. The text is to be used as a collection of practical examples to support the lab lectures of the course on Model-Driven Engineering at Faculdade de Ciências e Tecnologia at Universidade Nova de Lisboa (FCT/UNL) in Portugal.

## 2. Eclipse Setup

The detailed descriptions in this section, and the following ones, are using **Eclipse IDE 2022-09** downloaded from <u>https://www.eclipse.org/epsilon/download/</u>

Make sure that when you run the installer, you select the Eclipse Modeling Tools, as in the Figure:

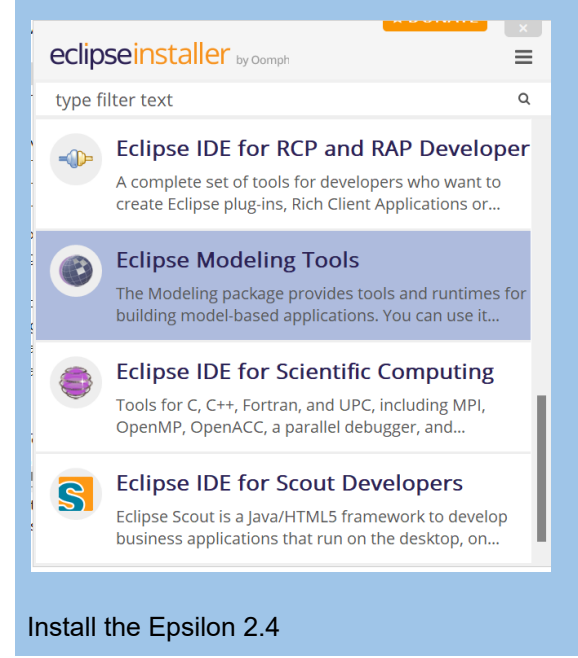

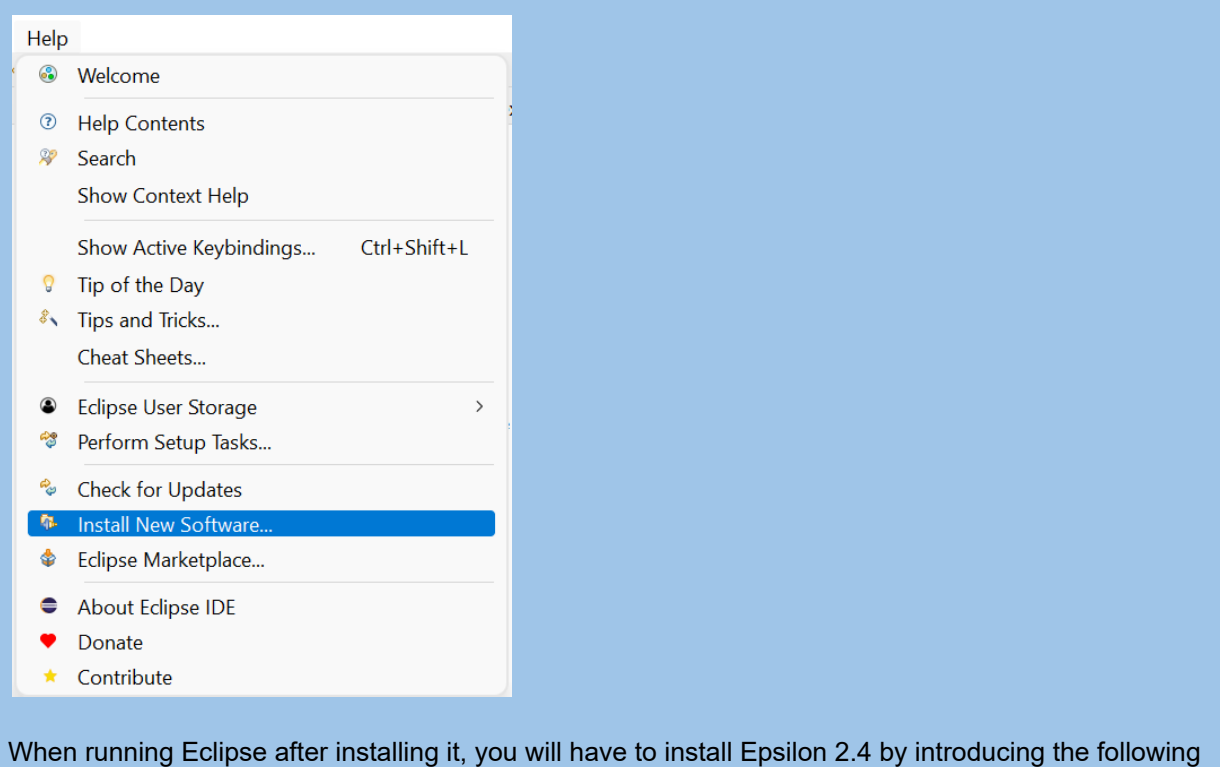

When running Eclipse after installing it, you will have to install Epsilon 2.4 by introducing the following path <a href="http://download.eclipse.org/epsilon/updates/">http://download.eclipse.org/epsilon/updates/</a> in the dialogue box you get when you select <a href="http://download.eclipse.org/epsilon/updates/">Help->Install New Software</a> as follows:

| 🛢 İnstall                                                                              |                                       |        |              |
|----------------------------------------------------------------------------------------|---------------------------------------|--------|--------------|
| Available Software                                                                     |                                       |        |              |
| Check the items that you wish to install.                                              |                                       |        | S.F.         |
| fork with: <sup>8</sup> Composite Artifact Repository - http://download.eclipse.org/ep | silon/updates/                        | ~ Add  | Manage       |
| ype filter text                                                                        |                                       |        | Select All   |
| lame                                                                                   | Version                               |        | Deselect All |
| Epsilon Core                                                                           |                                       |        | Deselect All |
| Epsilon Core Development Tools                                                         |                                       |        |              |
| 🔲 🚥 Epsilon EMF Integration                                                            |                                       |        |              |
| Epsilon GMF Integration                                                                |                                       |        |              |
| Epsilon HTML Integration                                                               |                                       |        |              |
| Epsilon JDT Integration                                                                |                                       |        |              |
| Epsilon Simulink Integration                                                           |                                       |        |              |
|                                                                                        |                                       |        |              |
|                                                                                        |                                       |        |              |
| Details                                                                                |                                       |        |              |
|                                                                                        |                                       |        | *<br>*       |
| Show only the latest versions of available software                                    | Hide items that are already installed | ł      |              |
| Group items by category                                                                | What is already installed?            |        |              |
| Show only software applicable to target environment                                    |                                       |        |              |
| Show only software applicable to target environment                                    |                                       |        |              |
| Contact all update sites during install to find required software                      |                                       |        |              |
|                                                                                        |                                       |        |              |
|                                                                                        |                                       |        |              |
|                                                                                        |                                       |        |              |
|                                                                                        |                                       |        |              |
|                                                                                        |                                       |        |              |
|                                                                                        | < Back Next >                         | Finish | Cancel       |
|                                                                                        |                                       |        |              |
|                                                                                        |                                       |        |              |
| elect all the checkboxes mentioning Epsilo                                             | n and then select Finish.             |        |              |
|                                                                                        |                                       |        |              |
|                                                                                        |                                       |        |              |
|                                                                                        |                                       |        |              |

| npse                        | е магкетріасе                                                                                                    |                                                    |                   |          |                 |                    | 444      |
|-----------------------------|----------------------------------------------------------------------------------------------------|----------------------------------------------------|-------------------|----------|-----------------|--------------------|----------|
| Select s<br>Press tl        | solutions to install. Press Install Now to proceed with inst<br>he "more info" link to learn more about a solution                                                                                                    | allation.                                          |                   |          |                 |                    | $\smile$ |
| earch F                     | Recent Popular Favorites Installed <sup>9</sup> Giving IoT an Edge                                                                                                    |                                                    |                   |          |                 |                    |          |
| nd: 🔎                       | sirius                                                                                                    | ×                                                  | All Markets       | ~        | All Catego      | ories              | ~ Go     |
| -                           | Sining 7.0                                                                                                    |                                                    |                   |          |                 |                    |          |
|                             |                                                                                                    |                                                    |                   |          | ا سه م ما ما نس |                    |          |
| )+7                         | leverages the Eclipse modeling <u>more info</u>                                                                                                    | is) that allows you to easily c                    | reate your own g  | graphica | ii modeling     | y tools.           |          |
|                             | by <u>Obeo</u> , EPL                                                                                                    |                                                    |                   |          |                 |                    | - 5      |
|                             | nature org.eclipse.sirius.nature.modelingproject DSL G                                                                                                    | iraphical editors Modeler Siri                     | us                |          |                 |                    |          |
| + 62                        | In staller 20 2K (2CC is stars with)                                                                                                    |                                                    |                   |          |                 | Install            |          |
| ★ 63                        | Installs: 38.2K (266 last month)                                                                                                    |                                                    |                   |          |                 | motuti             | lea      |
| ★ 63                        | nxDoc Sirius integration 1 1 3                                                                                                    |                                                    |                   |          |                 | mstatt             | led      |
| ★ 63                        | pxDoc Sirius integration 1.1.3 The pxDoc Sirius integration provides a ready-to-use integration provides a ready-to-use integratin provid | integration of pxDoc for Ecli                      | ose Sirius, INSTA |          | I - Before i    | installing         | a the    |
| * 63                        | pxDoc Sirius integration 1.1.3         The pxDoc Sirius integration provides a ready-to-use in pxDoc-Sirius Integration, more info                                                                                                    | integration of pxDoc for Eclip                     | ose Sirius. INSTA | LLATION  | I - Before i    | installing         | g the    |
| * 63                        | <ul> <li>pxDoc Sirius integration 1.1.3</li> <li>pxDoc Sirius integration provides a ready-to-use in pxDoc-Sirius Integration, more info</li> <li>by eXMS, EPL</li> </ul>                                                                                                    | integration of pxDoc for Eclip                     | ose Sirius. INSTA | LLATION  | I - Before i    | installing         | g the    |
| * 63                        | pxDoc Sirius integration 1.1.3     The pxDoc Sirius integration provides a ready-to-use i     pxDoc-Sirius Integration, <u>more info</u> by <u>eXMS</u> , EPL     document generator generation MSWord word docur                                                                                                    | integration of pxDoc for Eclip<br>mentation        | ose Sirius. INSTA | LLATION  | I - Before i    | installing         | g the    |
| * 63<br>X DC                | <ul> <li>Installs: 36.2K (206 last month)</li> <li>pxDoc Sirius integration 1.1.3</li> <li>The pxDoc Sirius integration provides a ready-to-use in pxDoc-Sirius Integration, <u>more info</u></li> <li>by eXMS, EPL</li> <li>document generator generation MSWord word docur</li> <li>Installs: 51 (2 last month)</li> </ul>                                                                                                    | integration of pxDoc for Eclip<br>nentation        | ose Sirius. INSTA | LLATION  | I - Before i    | installing<br>Ins  | g the    |
| ★ 63                        | <ul> <li>Installs: 36.2K (200 last month)</li> <li>pxDoc Sirius integration 1.1.3</li> <li>The pxDoc Sirius integration provides a ready-to-use in pxDoc-Sirius Integration, <u>more info</u> by <u>eXMS</u>, EPL document generator generation MSWord word docur</li> <li>Installs: 51 (2 last month)</li> <li>Excalibur</li> </ul>                                                                                                    | integration of pxDoc for Eclip<br>nentation        | ose Sirius. INSTA | LLATION  | I - Before i    | installing<br>Ins  | g the    |
| ★ 63                        | <ul> <li>Installs: 36.2K (200 last month)</li> <li>pxDoc Sirius integration 1.1.3</li> <li>The pxDoc Sirius integration provides a ready-to-use in pxDoc-Sirius Integration, more info</li> <li>by eXMS, EPL</li> <li>document generator generation MSWord word docur</li> <li>Installs: 51 (2 last month)</li> <li>Excalibur</li> </ul>                                                                                                    | integration of pxDoc for Eclip<br>nentation        | ose Sirius. INSTA | LLATION  | I - Before i    | installin <u>c</u> | g the    |
| ★ 63                        |                                                                                                    | integration of pxDoc for Eclip<br>nentation        | ose Sirius. INSTA | LLATION  | l - Before i    | installing<br>Ins  | g the    |
| * 63                        | Installs: 36.2K (200 last month)      pxDoc Sirius integration 1.1.3      The pxDoc Sirius integration provides a ready-to-use in     pxDoc-Sirius Integration, more info     by eXMS, EPL     document generator generation MSWord word docur     installs: 51 (2 last month)      Excalibur      ketplaces                                                                                                    | integration of pxDoc for Eclip<br>nentation        | ose Sirius. INSTA | LLATION  | I - Before i    | installin <u>c</u> | g the    |
| * 63                        | <ul> <li>Installs: 36.2K (200 last month)</li> <li>pxDoc Sirius integration 1.1.3</li> <li>The pxDoc Sirius integration provides a ready-to-use in pxDoc-Sirius Integration, more info</li> <li>by eXMS, EPL</li> <li>document generator generation MSWord word docur</li> <li>Installs: 51 (2 last month)</li> <li>Excalibur</li> </ul>                                                                                                    | integration of pxDoc for Eclip<br><u>mentation</u> | ose Sirius. INSTA | LLATION  | I - Before i    | installing         | g the    |
| * 63                        | <ul> <li>installs: 36.2K (200 last month)</li> <li>pxDoc Sirius integration 1.1.3</li> <li>The pxDoc Sirius integration provides a ready-to-use in pxDoc-Sirius Integration, more info</li> <li>by eXMS, EPL</li> <li>document generator generation MSWord word docur</li> <li>Installs: 51 (2 last month)</li> <li>Excalibur</li> </ul>                                                                                                    | integration of pxDoc for Edip                      | ose Sirius. INSTA | ULIATION | I - Before i    | installing         | g the    |
| * 63<br>*X Do<br>*1<br>Mark | <ul> <li>Installs: 38.2K (200 last month)</li> <li>pxDoc Sirius integration 1.1.3</li> <li>The pxDoc Sirius integration provides a ready-to-use in pxDoc-Sirius Integration, more info</li> <li>by eXMS, EPL</li> <li>document generator generation MSWord word docur</li> <li>Installs: 51 (2 last month)</li> <li>Excalibur</li> </ul>                                                                                                    | integration of pxDoc for Eclip                     | ose Sirius. INSTA | LLATION  | I - Before i    | Ins                | g the    |
| * 63                        | <ul> <li>installs: 36.2K (200 last month)</li> <li>pxDoc Sirius integration 1.1.3</li> <li>The pxDoc Sirius integration provides a ready-to-use in pxDoc-Sirius Integration, more info</li> <li>by eXMS, EPL</li> <li>document generator generation MSWord word docur</li> <li>Installs: 51 (2 last month)</li> <li>Excalibur</li> </ul>                                                                                                    | integration of pxDoc for Eclip                     | ose Sirius. INSTA | LLATION  | 1 - Before i    | Ins                | g the    |

# 3. Creating my First Modelling Project

The first thing to do is to follow File->New->Ecore Modelling Project :

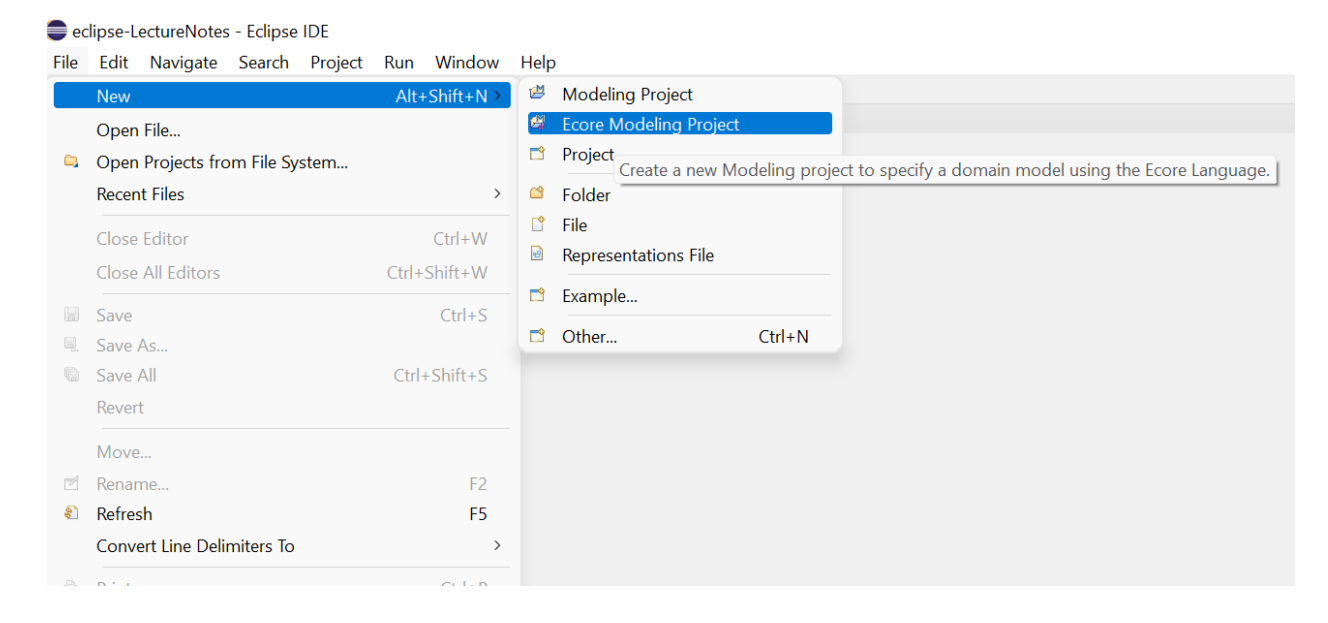

Then introduce a name like, for instance, "HelloWorld":

| Enter a project name        |                            |           |   |                 |
|-----------------------------|----------------------------|-----------|---|-----------------|
| roject name: HelloW         | orld                       |           |   |                 |
| Use <u>d</u> efault locatio | ı                          |           |   |                 |
| ocation: C:\Users\va        | co\eclipse-LectureNotes\He | elloWorld |   | B <u>r</u> owse |
| Working sets                |                            |           |   |                 |
| Add projec <u>t</u> to wo   | rking sets                 |           |   | Ne <u>w</u>     |
| W <u>o</u> rking sets:      |                            |           | ~ | S <u>e</u> lect |
|                             |                            |           |   |                 |
|                             |                            |           |   |                 |

After pressing Finish whole set of files and folders will be automatically created:

| eclipse-LectureNotes - platform:/resource/HelloWorld/m                                                                                                    | odel/helloWorld.aird/helloWorld - Eclipse IDE             | - 0                                                                                                    | $\times$                                 |
|----------------------------------------------------------------------------------------------------|-----------------------------------------------------------|----------------------------------------------------------------------------------------------------|------------------------------------------|
| File Edit Diagram Navigate Search Project Run                                                                                                    | Window Help                                               |                                                                                                    |                                          |
| 🖆 🕶 🔛 🍇 🕶 🗿 🕶 💁 🕶 🔗 🕶 🔛 🖉 🖛 🖏 🗢                                                                                                    |                                                           | a                                                                                                    | L 🛛 😰 🛛 🛃                                |
| 🕏 Model Explorer × 📄 🕏 🕴 🗖 🗖                                                                                                    | ≜ *helloWorld ×                                           |                                                                                                    | - 0                                      |
| type filter text ×                                                                                                    | ·····································                     | 🔮 Pal                                                                                                    | lette ⊳                                  |
| <ul> <li>✓ ﷺ HelloWorld</li> <li>▲ Project Dependencies</li> <li>&gt; ≔ src [in HelloWorld]</li> <li>&gt; ▲ Plug-in Dependencies</li> <li>&gt; ▲ Plug-in Dependencies</li> <li>&gt; ▲ Plug-in Dependencies</li> <li>&gt; ▲ META-INF</li> <li>&gt; ➡ helloWorld aird</li> <li>&gt; ➡ helloWorld.ecore</li> <li>&gt; ➡ helloWorld genmodel</li> </ul> |                                                           | <ul> <li>▷ e</li> <li>○ cit</li> <li>○ cit</li> <li></li></ul> | a                                        |
| 🗄 Outline × 🖪 🛃 = 🗖                                                                                                    |                                                           | i≊ Dy<br>I <sup>®</sup> ⊑<br>ini<br>I <sup>©</sup> Pao                                                                                                    | namic «<br>Dynamic<br>notance<br>ckage « |
|                                                                                                    |                                                           |                                                                                                    | Package                                  |
|                                                                                                    |                                                           |                                                                                                    | • ° • •                                  |
|                                                                                                    | Properties × III Problems                                 |                                                                                                    |                                          |
|                                                                                                    | helloWorld                                                |                                                                                                    |                                          |
|                                                                                                    | Ecore                                                     |                                                                                                    |                                          |
|                                                                                                    | Documentation Name:                                       |                                                                                                    |                                          |
|                                                                                                    | Annotation Ns LIRI: (2) http://www.example.org/helloWorld |                                                                                                    |                                          |
|                                                                                                    | Generation N-Declar (a ball) World                        |                                                                                                    |                                          |
|                                                                                                    | Semantic Semantic                                         |                                                                                                    |                                          |
|                                                                                                    |                                                           |                                                                                                    |                                          |

When navigating on the model explorer you will see the model folder, which is the place where you are going to edit all the models and metamodels manipulation files. An empty helloWorld.ecore empty file was created, and automatically the helloWolrd.aird is opened in the visual Diagram editor. You can start immediately modelling your first metamodel with the Ecore UML-like Class models notation. You can Model the following HelloWorld metamodel. By convention, you should always name the classes starting with capital letters and the names of attributes should be started with a lower-case character.

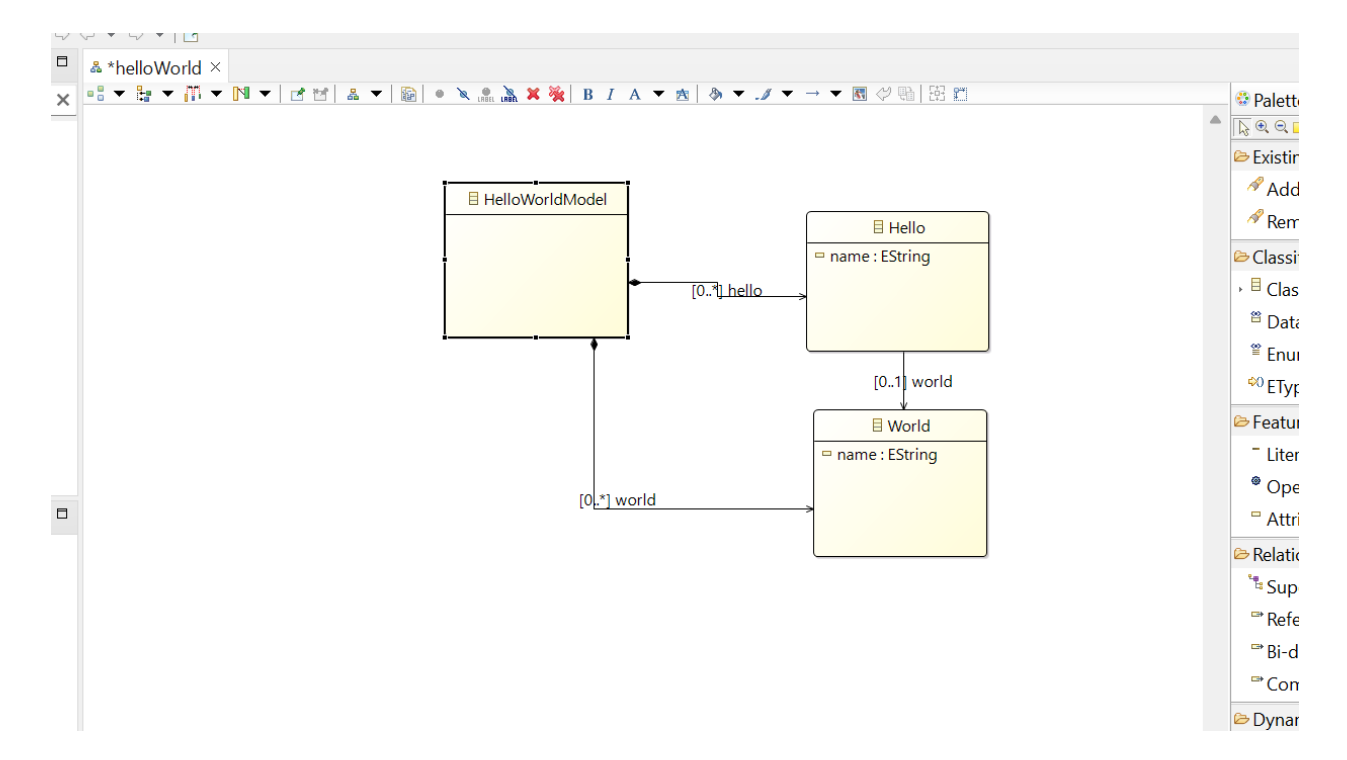

What we are saying here is that HelloWorld models have Hello's and Worlds. Each instance of those classes should have a name (or text, if you will) and a language. Each Hello is related to zero or more worlds.

Now save everything you've done so far (this should be a common procedure when you are dealing with these tools to keep consistency as this automatically should synchronize/update with your ecore file).

The next thing to do is to try out some instances of this metamodel. So let us create an example model by double-clicking on helloWorld.ecore file on the Model Explorer:

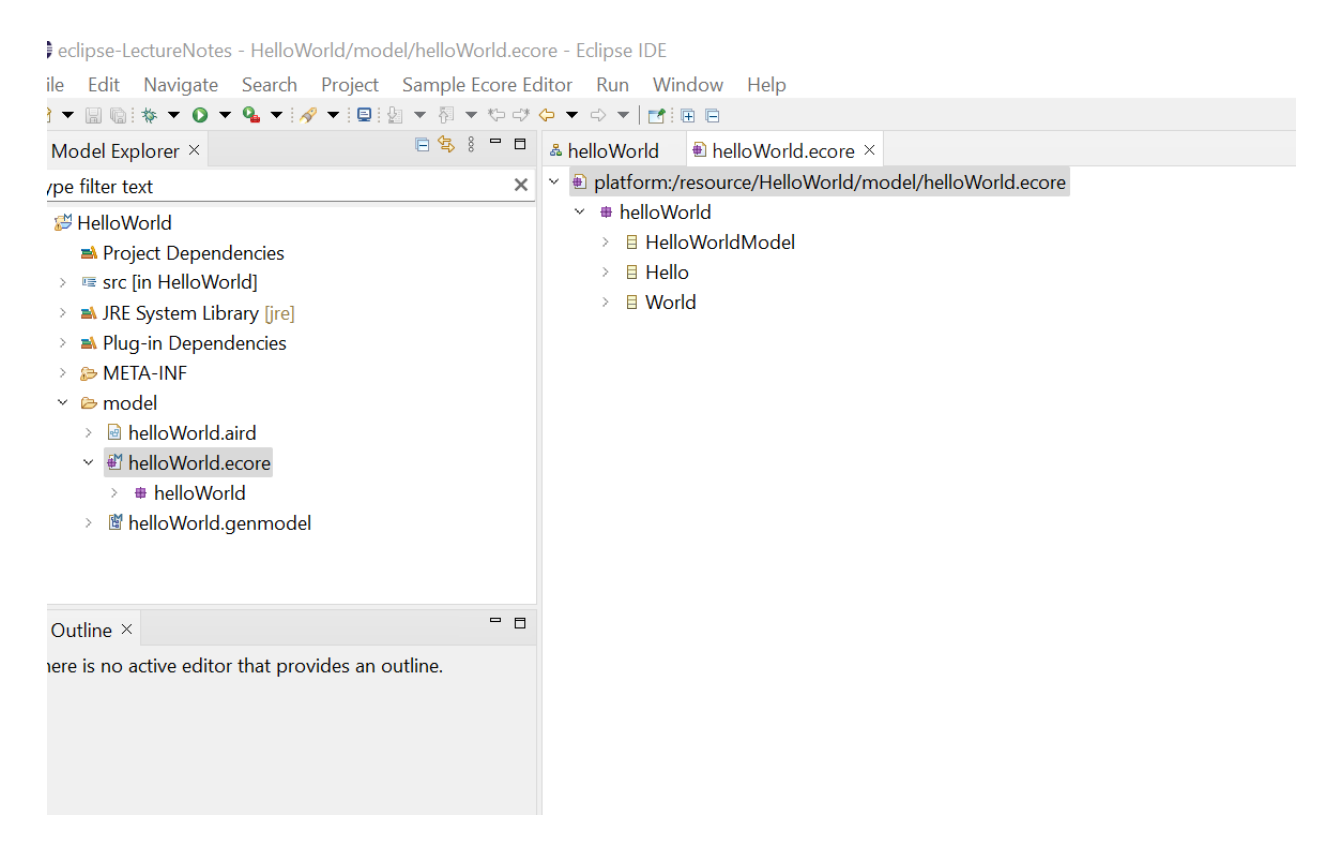

If you don't see the window like editor like the figure before, you can also right-click on the helloWorld.ecore file and select Open With->Sample Reflective Ecore Model Editor like this:

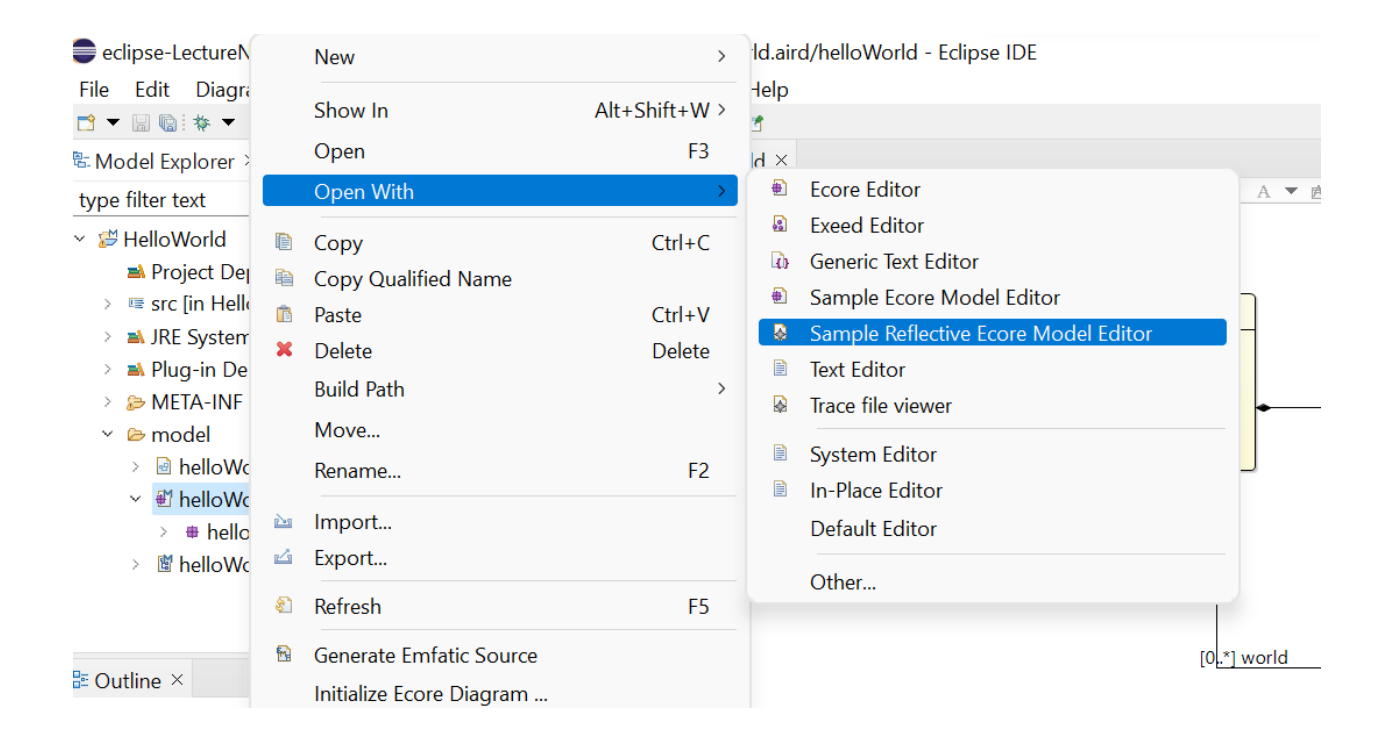

The next step is to create the model instances. For that, you need to right-click on the class HelloWorldModel. It should be always the class that contains the other elements, also called root node ( and that usually, we name XXXModel to be clear). Select Create Dynamic Instance like in the following figure:

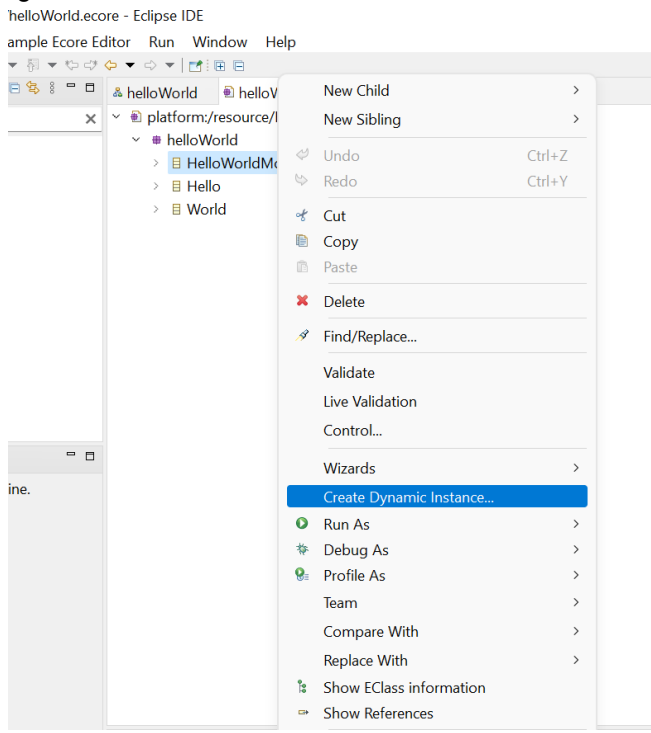

A dialogue box will appear asking for the name you want to persist the instance model you want to build as an example. You can call here, for instance, HelloWorldExampleModel.xmi: orld/model/HelloWorldExampleModel.xmi - Eclipse IDE

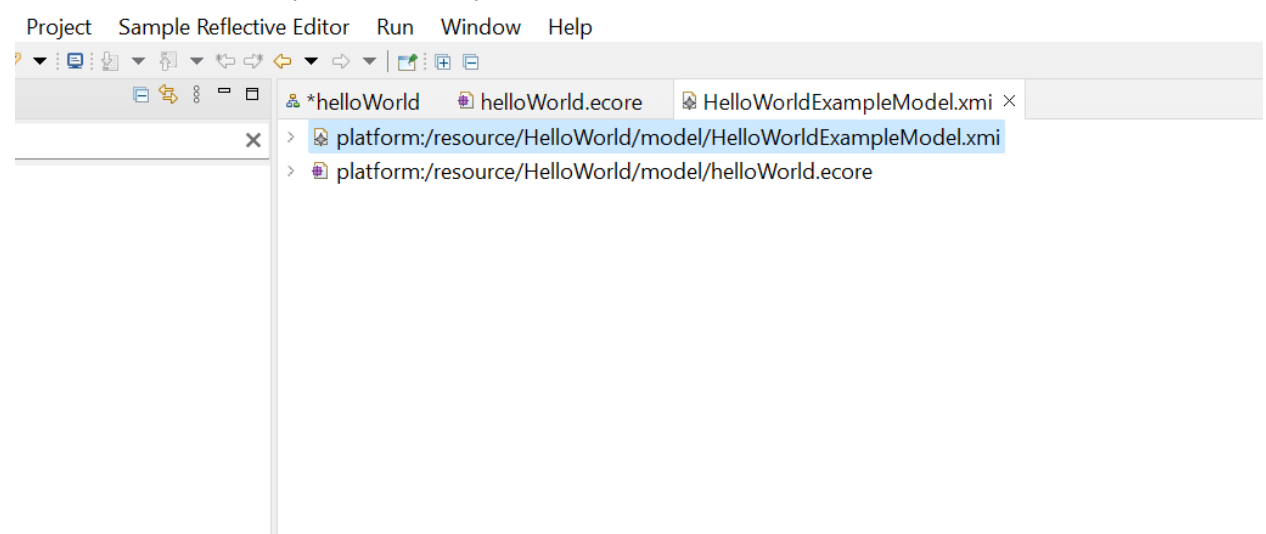

odel.xmi

Now you are able to add to the XMI file the instances in a explorer-tree-like fashion. Let us create the following example:

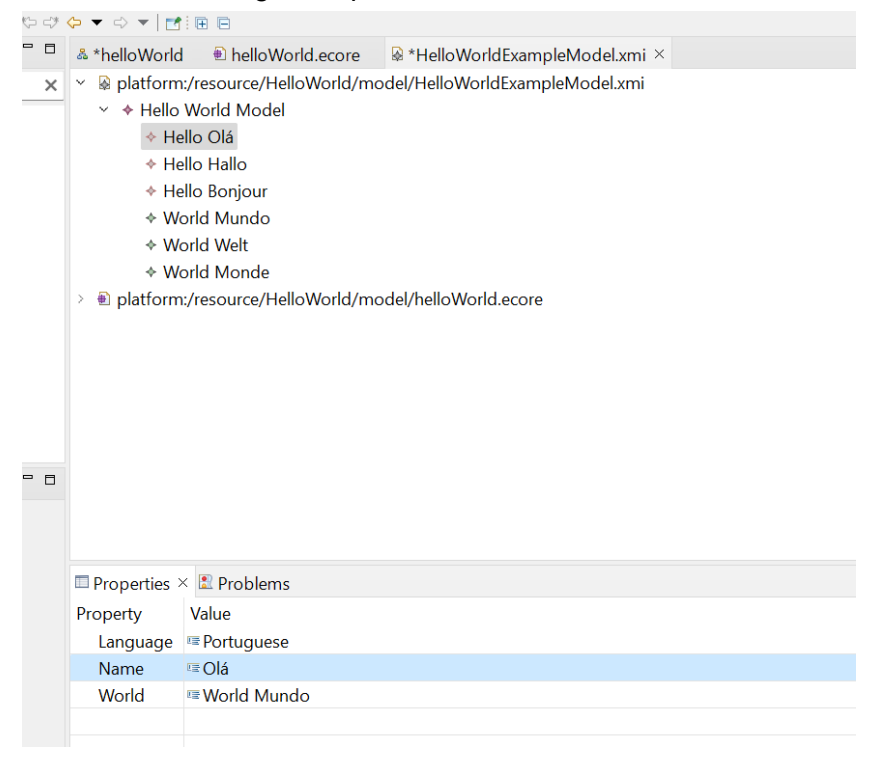

You can save it now. And that is it! You now have instances of your meta-model persisted in a XMi file.

The next step is to make something with the instances.

Let us now translate the model instance to text, which is called model-to-text transformation. To do this we will use Epsilon. More specifically, we will use the Epsilon Generation Language (EGL) language (for more details about the language see the epsilon Book <u>http://https://www.eclipse.org/epsilon/doc/book/</u>).

For that, you have to create in the same model folder a EGL file. Just follow the sequence **File->New->Other**:

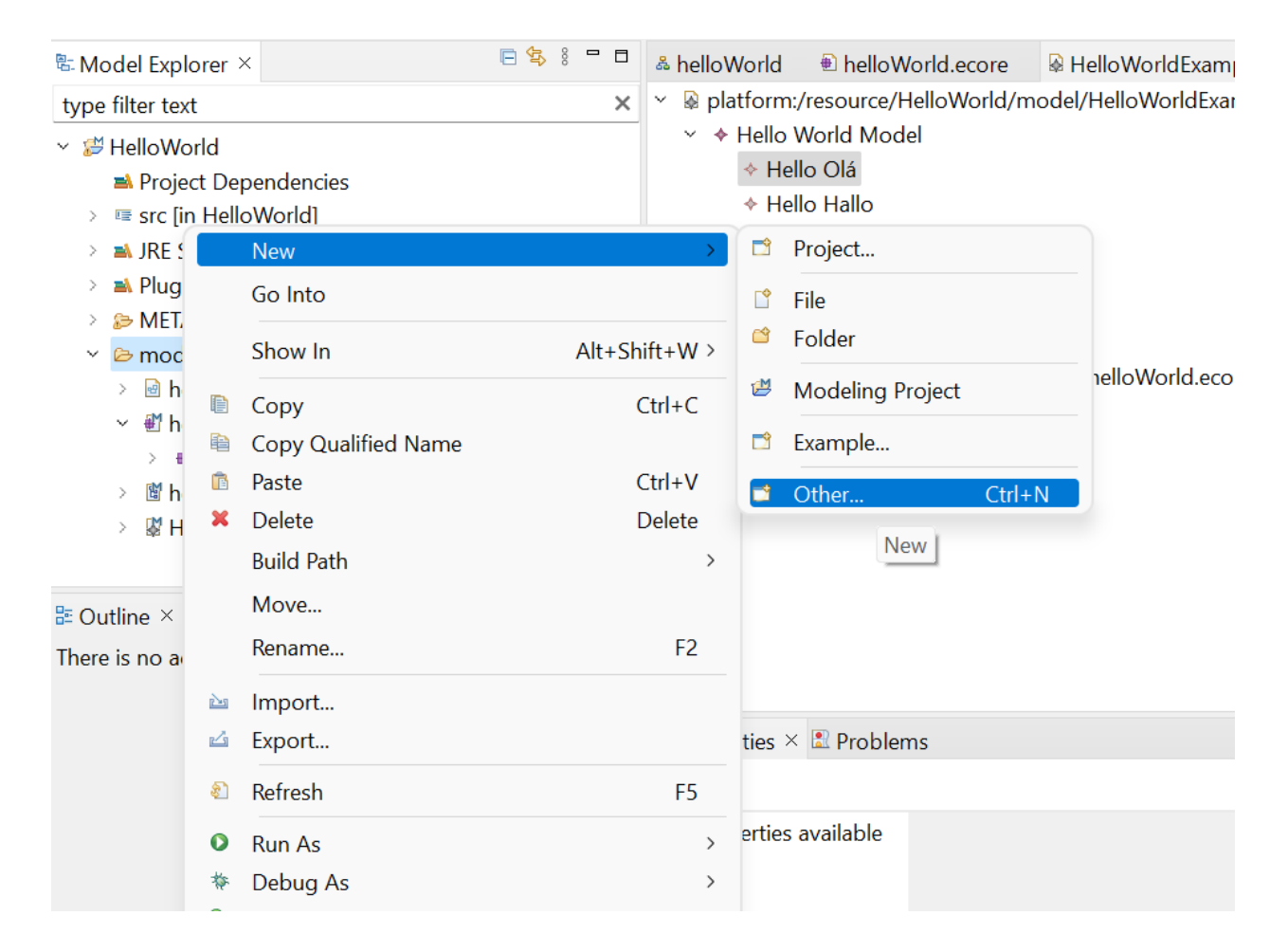

The next step is to look for egl:

| Select a wizard                                                                                                    |                      |                                            |                   |                      |           | ×   |
|----------------------------------------------------------------------------------------------------|----------------------|--------------------------------------------|-------------------|----------------------|-----------|-----|
| Select a wizard                                                                                                    |                      |                                            |                   |                      |           | ->  |
| Create a new EGL Temp                                                                                                    | late                 |                                            |                   |                      | 1         |     |
| Wizards:                                                                                                    |                      |                                            |                   |                      |           |     |
| egl                                                                                                    |                      |                                            |                   |                      |           | ×   |
| <ul> <li>Epsilon</li> <li>EGL Template</li> <li>Examples</li> <li>Epsilon</li> <li>Experiment v</li> <li>Generating H</li> </ul> | with the different f | features of EGL using a<br>an XML document | a Flowchart-to-HT | <sup>-</sup> ML tran | sformatio | in. |
| 0                                                                                                    | < Back               | Next >                                     | Finish            |                      | Cancel    |     |

Give a name to the file you want to store the egl code (e.g. generate-output.egl) and press **Finish**:

| 🖨 New EGL Program          |                    |                      |        |        | × |
|----------------------------|--------------------|----------------------|--------|--------|---|
| New EGL Program            |                    |                      |        |        |   |
| This wizard creates a ne   | w EGL program file | with *.egl extensior | 1      |        |   |
| Enter or select the parent | t folder:          |                      |        |        |   |
| HelloWorld/model           |                    |                      |        |        |   |
|                            |                    |                      |        |        |   |
| 👻 🖆 HelloWorld             |                    |                      |        |        |   |
| 🗁 .settings                |                    |                      |        |        |   |
| 🗁 bin                      |                    |                      |        |        |   |
| META-INF                   |                    |                      |        |        |   |
| 🗁 model                    |                    |                      |        |        |   |
| SrC 🤅                      |                    |                      |        |        |   |
|                            |                    |                      |        |        |   |
|                            |                    |                      |        |        |   |
| File name: generate-out    | put                |                      |        |        |   |
| Advanced >>                |                    |                      |        |        |   |
| Advanced >>                |                    |                      |        |        |   |
|                            |                    |                      |        |        |   |
|                            |                    |                      |        |        |   |
|                            |                    |                      |        |        |   |
| (?)                        | < Back             | Next >               | Finish | Cancel |   |
|                            |                    |                      |        |        |   |

You can write the following code:

```
& helloWorld @ helloWorld.ecore @ HelloWorldExampleModel.xmi @ *generate-output.egl ×
1 International
2 ------
3
4 [% for (h in Hello.all) { %]
5 ->>>>>
6 [%=h.name%] [%=h.world.name%]
7 <<<<<--
8 [%]%]
9
10 ------
11
12 It seems to work!</pre>
```

Finally lets do the last steps to run it. Start by right-clicking on the egl file on the model explorer tree. Next, follow **Run As -> Run Configurations**:

| 📑 🔻 🔚 🕼 🔅 🗶 🔍                                                                                                    | r 💁 | ▼ 🔗 ▼ 📮 🖢 ▼ 将 ▼ 🤻                                                                                                    | ך ≮¢ ל | 🗇 🔻 🗢 💌 🛃                                                                  |                           |                           |
|----------------------------------------------------------------------------------------------------|-----|----------------------------------------------------------------------------------------------------|--------|----------------------------------------------------------------------------|---------------------------|---------------------------|
| 🗄 Model Explorer ×                                                                                                    |     | E 🛧 % =                                                                                                    | ° 🗆    | & helloWorld                                                               | 🖲 helloWorld.ecore        | 🗟 HelloWorldExampleModel. |
| type filter text                                                                                                    |     |                                                                                                    | ×      | 1 Interna                                                                  | tional                    |                           |
| <ul> <li>HelloWorld</li> <li>Project Depen</li> <li>resc [in HelloW</li> <li>JRE System Lik</li> <li>JRE System Lik</li> <li>Plug-in Deper</li> <li>META-INF</li> <li>META-INF</li> <li>MelloWorld</li> <li>HelloWorld</li> <li>HelloWorld</li> <li>HelloWorld</li> <li>HelloWorld</li> <li>HelloWorld</li> <li>HelloWorld</li> </ul> |     | New<br>Show In<br>Open<br>Open With<br>Copy<br>Copy Qualified Name<br>Paste<br>Delete<br>Build Path<br>Move<br>Rename |        | 2<br>Alt+Shift+W ><br>F3<br>><br>Ctrl+C<br>Ctrl+C<br>Ctrl+V<br>Delete<br>> | 1 in Hello.all            | .) { %]<br>[%]<br>-       |
|                                                                                                    |     | Import<br>Export<br>Refresh<br>Run As<br>Debug As<br>Profile As                                                       |        | F5<br>> > > > >                                                            | Problems<br>Run Configura | ations                    |

Then double click EGL Generator:

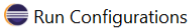

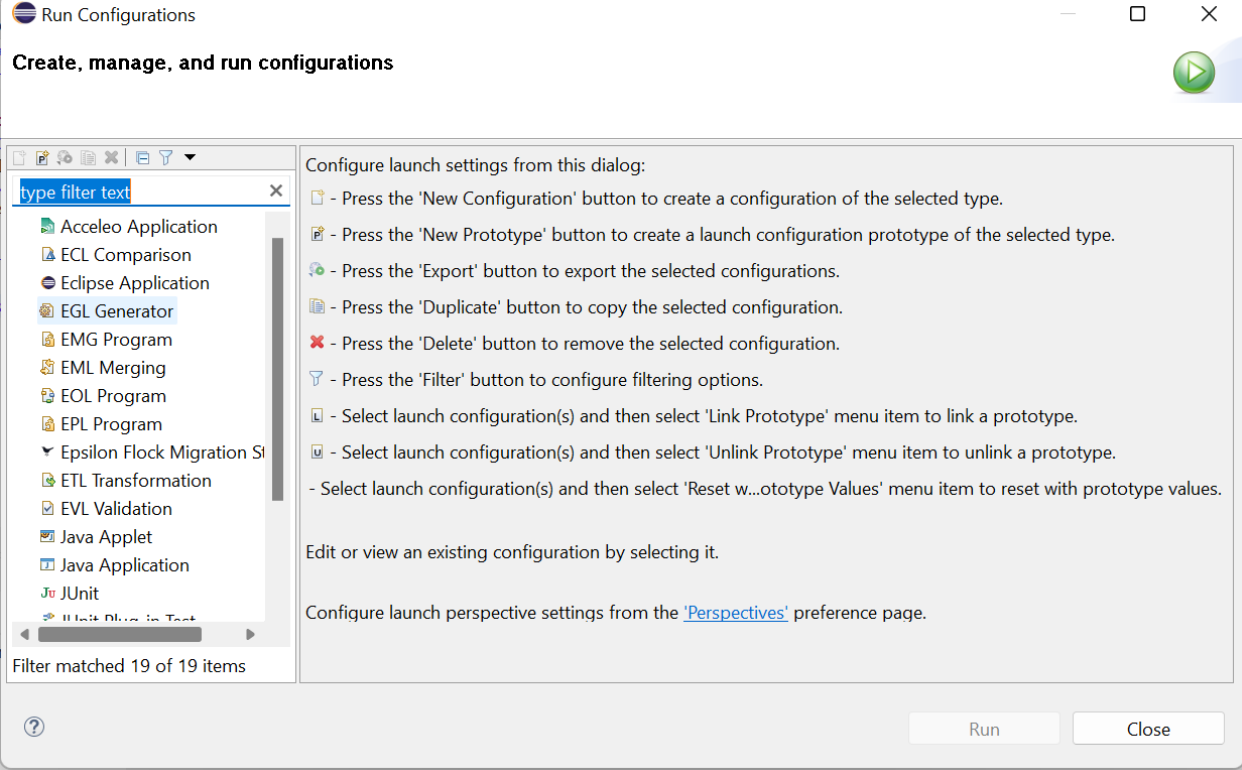

And you should see:

| Create a configuration to launch an EC                                                                                                    | iL generator.                                                                                                    |                  |
|----------------------------------------------------------------------------------------------------|----------------------------------------------------------------------------------------------------|------------------|
| P So B × E 7 ▼                                                                                                    | Name: generate-output<br>Template & Models @ Parameters & Advanced 🖻 Generated Text 🛈 Profilin                                     | g 🗉 Common       |
| <ul> <li>Acceleo Application</li> <li>ECL Comparison</li> <li>Eclipse Application</li> <li>EGL Generator</li> <li>generate-output</li> <li>EMG Program</li> </ul>                                               | Source:<br>/HelloWorld/model/generate-output.egl<br>Text generated should be printed to:<br>• The console<br>• The following file: | Browse Workspace |
| <ul> <li>№ EML Merging</li> <li>№ EOL Program</li> <li>№ EPL Program</li> <li>▼ Epsilon Flock Migration Strategy</li> <li>№ ETL Transformation</li> <li>♥ FVI Validation</li> </ul>                             | Append to file Trace: Produce a trace model?                                                                                       | Browse Workspace |
| <ul> <li>Java Applet</li> <li>Java Application</li> <li>JUnit</li> <li>JUnit Plug-in Test</li> <li>Launch Group</li> <li>OSGi Framework</li> <li>Pinset File</li> <li>QVT Operational Transformation</li> </ul> |                                                                                                    | Browse Workspace |
| ▶                                                                                                    |                                                                                                    |                  |

Select the **Models** tab and click on the "**Add...**" button, so that we can now associate the input instance model so that the egl code can manipulate it:

| Run Configurations                                                                                                    |                         |        |                                    |
|----------------------------------------------------------------------------------------------------|-------------------------|--------|------------------------------------|
| Create, manage, and run configu<br>Create a configuration to launch an EG                                                                                                    | rations<br>L generator. |        |                                    |
| Image: Second Second | Name: generate-output   | iommon | Add<br>Edit<br>Remove<br>Duplicate |
| QVT Operational Transformation                                                                                                    |                         | Revert | Apply                              |
| 0                                                                                                    |                         | Run    | Close                              |

#### The next step is to select the option **EMF Model**:

| 💑 Select type of model          | ×                    |
|---------------------------------|----------------------|
| Select type of model            |                      |
| Select the type of model to add |                      |
| BEMF Model                      |                      |
| A Registered EMF EPackage       |                      |
| & GraphML Muddle                |                      |
| 🗷 Plain XML Document            |                      |
| ✓Simulink Model                 |                      |
| ⊠Microsoft Excel Spreadsheet    |                      |
| € UML Model                     |                      |
|                                 |                      |
|                                 | Show all model types |
| ?                               | OK Cancel            |

Give a name (e.g. firstTest) and then press the Browse Workspace for finding the input file, that in this case we named it **HelloWorldExampleModel.xmi**. It will find by itself some metamodels. Remove them and press "**Add File...**" and look for the **helloWorld.ecore** file (our metamodel). Before finishing unselect

the "**Store on disposal**" checkbox to prevent that some wrong manipulation by egl can corrupt the **HelloWorlExampleModel.xmi** file. Everything should look like this:

| Configure      | e EMF model                                |    | ×                |
|----------------|--------------------------------------------|----|------------------|
| Configure      | EMF model                                  |    |                  |
| Configure t    | ne details of the EMF model                |    |                  |
| Identification | )                                          |    |                  |
| Name: first    | stTest                                     |    |                  |
| Aliases:       |                                            |    |                  |
| Performance    |                                            |    |                  |
| Cache m        | odel elements to improve execution time    |    |                  |
| Thread-s       | afe cache                                  |    |                  |
| EMF            |                                            |    |                  |
| 🗹 Include e    | xternal references                         |    |                  |
| Reuse un       | modified file-based metamodels             |    |                  |
| U Validate i   | model                                      |    |                  |
| Files/URIs     |                                            |    |                  |
| Model file:    | /HelloWorld/model/HelloWorldExampleModel.x | mi | Browse Workspace |
| Metamodels     | :  HelloWorld/model/helloWorld.ecore       |    | Add file         |
|                |                                            |    | Add URI          |
|                |                                            |    | Remove           |
|                |                                            |    | Clear            |
| Load/Store C   | Options                                    |    |                  |
| Read on loa    | d: 🗹                                       |    |                  |
| Store on dis   | posal:                                     |    |                  |
|                |                                            |    |                  |
| (?)            |                                            | ОК | Cancel           |

You just need to press "**OK**" then "**Apply**" and then "**Run**". The result should be your first Model-Driven Hello World in the console:

eclipse-LectureNotes - HelloWorld/model/generate-output.egl - Eclipse IDE File Edit Navigate Search Project Run Window Help | 📸 ▾ 🔛 🐚 | 🐐 ▼ 🗿 ▼ 🂁 ▼ ! 🔗 ▼ ! 🗳 ! 🖉 ▼ 🕅 ▼ 🏷 😅 ⇔ 🗢 ▼ | 🛃 🕏 Model Explorer 🗵 📄 😫 🖗 🗖 🗖 🎄 helloWorld 🖷 helloWorld.ecore 🛛 🗟 HelloWorldExample × 1 International type filter text ✓ <sup>™</sup> HelloWorld ➡ Project Dependencies 4 [% for (h in Hello.all) { %] > 🖙 src [in HelloWorld] 5 ->>>> 6 [%=h.name%] [%=h.world.name%] > 🔺 JRE System Library [jre] 7 <<<<-> 🔺 Plug-in Dependencies 8 [응}응] > 👂 META-INF 9 10 ----👻 🗁 model \_\_\_\_\_ 11 generate-output.egl 12 It seems to work! > 🖻 helloWorld.aird . > # helloWorld 👌 📓 helloWorld.genmodel □ Properties Problems 🗳 Console × > # HelloWorldExampleModel.xmi Epsilon J<sup>a</sup>z 📚 = 🗖 International E Outline × \_\_\_\_\_ ->>>> Olá Mundo <<<<-->>>> Hallo Welt <<<<-->>>> Bonjour Monde <<<<--\_\_\_\_\_ It seems to work!

### **Congratulations!**